## **Driver Card**

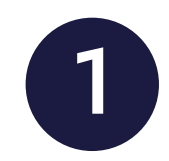

To get started with Wheels eLog, make sure that: you are logged in to the application under your account; your device is connected to the power source; your device is placed on the dashboard.

- 1. Additional Menu
- **2.** Malfunctions and data inconsistencies icon shows if there are any issues with a unit or ELD.
- **3. Truck** icon shows track to PT30 connection.
- **4. Flag** icon shows the rules of which country you are following at the moment.
- 5. Current Driver.
- 6. Driver Switch.
- 7. Current Status.
- 8. HOS Statuses.

Wheels eLog application is compliant with the Federal Motor Carrier Safety Regulations CFR §395.15 and 49 CFR 395.20 et seq. Wheels eLog is compliant with Section 83 of. The Commercial Vehicle Drivers Hours of Service. Regulations regarding the use of electronic logging devices.

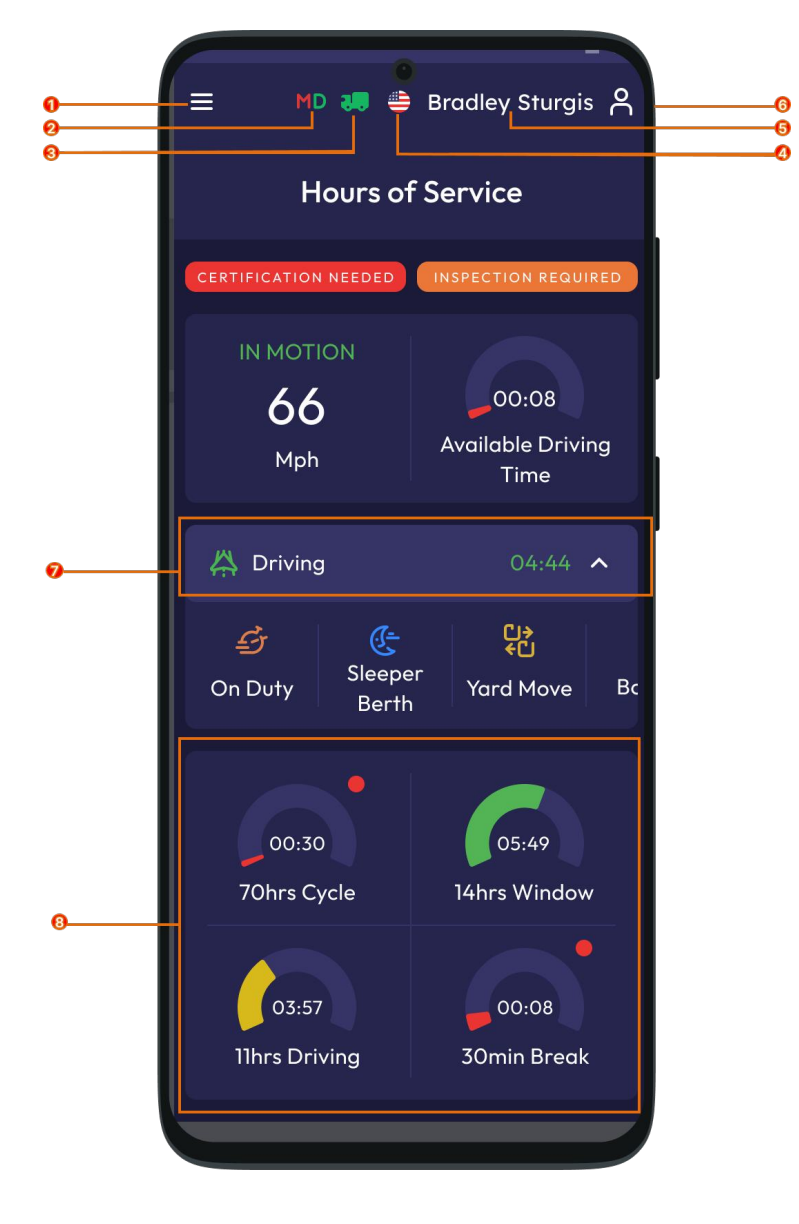

## **DOT Inspection Instructions**

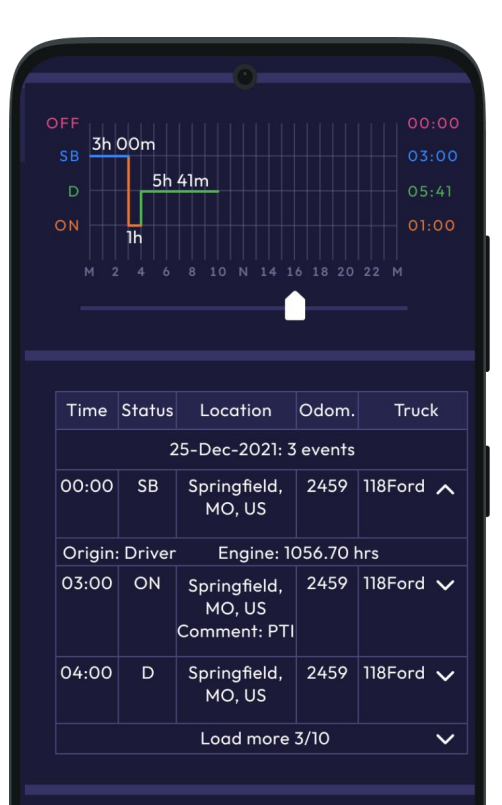

## Documents

| View ELD Compliance Certificate |
|---------------------------------|
| View ELD Cab Card               |
|                                 |
| Start Inspection                |

The "DOT" menu provides summaries of all the collected data about the driver, truck, and trip. Use this menu to transfer the data to FMCSA during the DOT inspection.

Click on the "Start Inspection" button and check if your logs are ready to be transferred to the safety officials. If everything is OK, click "Transfer to Police" and choose the method of sending your logs:

- send it to the Personal Email;
- send it to the FMCSA Email;
- · send it to the Web Services (FMCSA).

| <i>(</i>          | Data Transfer                | x    |
|-------------------|------------------------------|------|
| Trans             | sfer Method                  |      |
| 🔘 Emo             | ail (personal)               |      |
|                   | ail to FMCSA                 |      |
| O Wel             | b Services (FMCSA)           |      |
| Email<br>wheels   | elog@gmail.com               |      |
|                   | 25<br>A                      | ~    |
| Comme<br>Enter yo | ent<br>our comment here      |      |
| G                 | enerate Report for Today     |      |
| Gener             | rate Report for the last 8 ( | days |
|                   |                              |      |
|                   |                              |      |
|                   |                              |      |
|                   |                              |      |
|                   |                              |      |

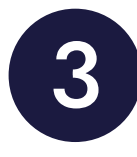

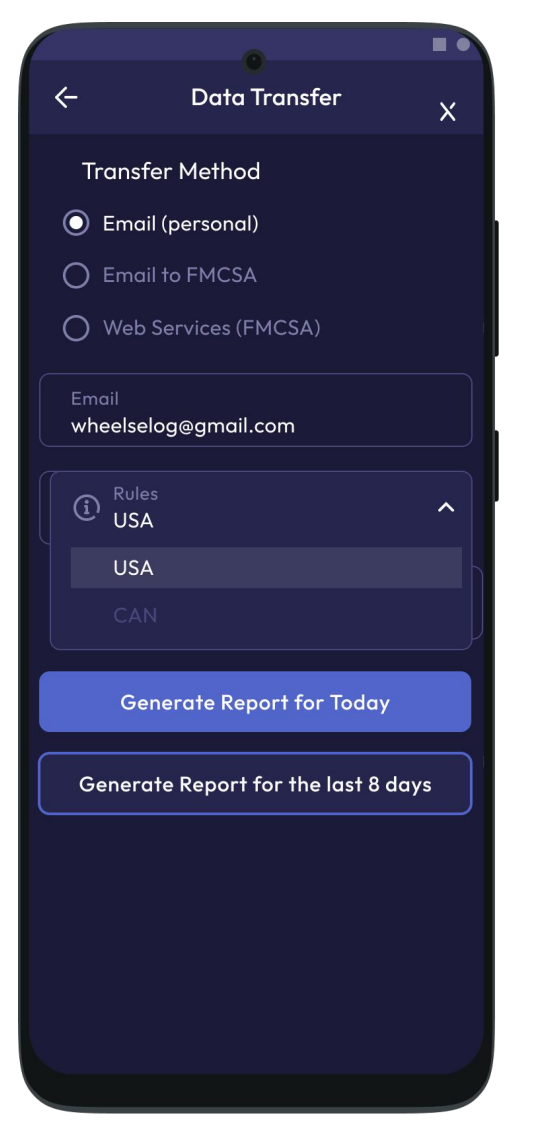

If you select "Personal Email", you need to:

- enter the recipient's address,
- select the rules of the country in which you operate,
- · and add a comment.

If you select "Web Services (FMCSA)" or "Email to FMCSA" you need to add a comment.

Please pay attention that during the DOT inspection, you will see the list of all drivers operating the same truck for the past eight days.

| Image: MD and Part of the second second |                 |                        |         |           |  |  |  |
|----------------------------------------------------------------------------------------------------|-----------------|------------------------|---------|-----------|--|--|--|
| Dot Inspect   Image: Isolation of the second of the second of the secon                  |                 |                        | Bradley | Sturgis A |  |  |  |
| IB - December - 2021         M       T       W       T       F       S         Co-Drivers         Tanner Hawkings         Driver Name Number         Driver Name Name Number       Trailer Number         Bradley Tanner Sturgis       118Ford       120Ford         Odometer Engine Hours       Carrier ELD Provider       Wheels         Image: Startus       Logs       Dot Rules         542948       No       US/Central       O         USDOT       Miles Today Start Time       Truck VIN         1233456       0.00       Midnight                                                                                                    | Dot Inspect     |                        |         |           |  |  |  |
| M T W T F S S<br>CO-Drivers<br>Tanner Hawkings<br>Carcel<br>Driver Co-Driver Truck Trailer<br>Name Name Number<br>Bradley Tanner Number<br>Bradley Tanner 118Ford 120Ford<br>Bradley Tanner Sturgis 118Ford 120Ford<br>Odometer Engine Carrier ELD<br>Provider<br>Hours Carrier Wheels<br>Status LOGS DOT Wiles<br>542948 No US/Central O<br>USDOT Miles Today 24 Per.<br>542948 No US/Central O<br>USDOT Miles Today 24 Per.<br>Truck VIN<br>Test<br>1233456 0.00 Midnight                                                                                                    | 📰 18 - D        | 🔃 18 - December - 2021 |         |           |  |  |  |
| Co-Drivers         Tanner Hawkings         Cancel         Driver Co-Driver Truck Trailer Name Name Number         Provider       Tanner Hawking       118Ford       120Ford         Bradley       Tanner Hawking       118Ford       120Ford         Odometer       Engine Haus       Carrier       ELD Provider         Mouse       Dot Miles       Dot RULES       ES         542948       No       US/Central       O         USDOT       Miles Today       24 Per. Start Time       Truck VIN         1233456       O.00       Midnight       Test                                                                                                    |                 |                        |         |           |  |  |  |
| Tanner Hawkings         Cancel         Driver       Co-Driver       Truck       Trailer         Name       Name       Number       Number         Bradley       Tanner       118Ford       120Ford         Odometer       Engine       Carrier       ELD         Mours       Image: Constant of the start of the start of                                                                                                    | Co-Drivers      |                        |         |           |  |  |  |
| CancelDriver<br>NameCo-Driver<br>NameTruck<br>NumberTrailer<br>NumberBradley<br>SturgisTanner<br>Hawkins118Ford120FordOdometerEngine<br>HoursCarrierELD<br>ProviderOdometerEngine<br>HoursCarrierELD<br>ProviderStartusLogsDOTWheelsStartusLogsDOTRULES542948NoUS/Central0USDOTMiles Today<br>Start TimeTruck VIN12334560.00MidnightTestCurrent LocationLicence NumberLicence Number                                                                                                    | Tanner Hawkings |                        |         |           |  |  |  |
| Driver<br>NameCo-Driver<br>NameTruck<br>NumberTrailer<br>NumberBradley<br>SturgisTanner<br>Hawkins118Ford120FordOdometerEngine<br>HoursCarrierELD<br>ProviderOdometerEngine<br>HoursCarrierELD<br>ProviderOdometerEngine<br>HoursCarrierMulesOdometerEngine<br>HoursCarrierELD<br>ProviderOdometerEngine<br>HoursE<br>CarrierWheelsOdometerE<br>StartDotWheelsStartusLogsDotRULES542948NoUS/CentralOUSDOTMiles Today<br>Start TimeTruck VIN12334560.00MidnightTestCurrent LocationLicence NumberCurrent                                                                                                    | Cancel          |                        |         |           |  |  |  |
| Driver<br>NameCo-Driver<br>NameTruck<br>NumberTrailer<br>NumberBradley<br>SturgisTanner<br>Hawkins118Ford120FordOdometerEngine<br>HoursCarrierELD<br>ProviderOdometerEngine<br>HoursCarrierWheelsImage: StartusImage: StartusImage: Startus542948NoUS/CentralOUSDOTMiles Today<br>Start TimeTruck VIN12334560.00MidnightCurrent LocationLicence Number                                                                                                    |                 |                        |         |           |  |  |  |
| Bradley<br>SturgisTanner<br>Hawkins118Ford120FordOdometerEngine<br>HoursCarrierELD<br>ProviderImage: StartusImage: StartusImage: StartusWheelsImage: StartusImage: StartusImage: StartusImage: Startus542948NoUS/CentralOUSDOTMiles Today24 Per.<br>Start TimeTruck VIN12334560.00MidnightTestCurrent LocationLicence NumberImage: Startus                                                                                                    | Driver<br>Name  | Co-Driver<br>Name      |         |           |  |  |  |
| OdometerEngine<br>HoursCarrierELD<br>ProviderImage: StatusImage: StatusImage: StatusImage: Status542948NoUS/CentralOUSDOTMiles Today24 Per.<br>Start TimeTruck VIN12334560.00MidnightTestCurrent LocationLicence NumberImage: Status                                                                                                    |                 |                        |         |           |  |  |  |
| March 1     Wheels       Image: Status     Image: Status     Image: Status     Wheels       542948     No     US/Central     O       USDOT     Miles Today     24 Per.<br>Start Time     Truck VIN       1233456     O.00     Midnight     Test       Current Location     Licence Number                                                                                                    | Odometer        |                        |         |           |  |  |  |
| Image: Status     Image: Logs     Image: Dot status       542948     No     US/Central     0       USDOT     Miles Today     24 Per.<br>Start Time     Truck VIN       1233456     0.00     Midnight     Test       Current location     Licence Number                                                                                                    |                 |                        |         |           |  |  |  |
| STATUS     LOGS     DOT     RULES       542948     No     US/Central     O       USDOT     Miles Today     24 Per.<br>Start Time     Truck VIN       1233456     0.00     Midnight     Test                                                                                                    |                 |                        | Ð       |           |  |  |  |
| 542948NoUS/CentralOUSDOTMiles Today24 Per.<br>Start TimeTruck VIN12334560.00MidnightTestCurrent LocationLicence Number                                                                                                    |                 |                        |         |           |  |  |  |
| USDOT Miles Today 24 Per.<br>Start Time Truck VIN<br>1233456 0.00 Midnight Test                                                                                                    |                 |                        |         |           |  |  |  |
| 1233456     0.00     Midnight     Test       Current Location     Licence Number                                                                                                    | USDOT           |                        |         |           |  |  |  |
| Current Location Licence Number                                                                                                    |                 |                        |         |           |  |  |  |
|                                                                                                    |                 |                        |         |           |  |  |  |